## **Chapter 6 - Commercial Logs**

At the Natural Log main screen, select [Logs]. This section of the Natural Log system allows you to generate and edit Logs. These logs can be printed for a live DJ's use or converted into Automation Logs if you are using an Automation system.

**Note**: You can't create a log for a station for a day until you have first created a default <u>Normal Daily Log</u> <u>Template</u> for that weekday (Monday-Sunday) for that station so NL8 knows where your <u>commercial avails</u> are scheduled. See <u>Creating Log Templates</u> in Chapter 5.

| 📈 DEMO-AM Commercial Log | js                                                                                                    | ×                  |
|--------------------------|----------------------------------------------------------------------------------------------------|--------------------|
| Show Logs for Station    | Pending (Non-Final) Logs                                                                                               |                    |
| DEMO-AM                  | Monday, December 01, 2003<br>Tuesday, December 02, 2003<br>Wednesday, December 03, 2003<br>Thursday, December 04, 2003 | New Log            |
|                          | Friday, December 05, 2003                                                                                              | <u>T</u> rial Log  |
|                          |                                                                                                    | Deen Log           |
|                          |                                                                                                    | X                  |
|                          |                                                                                                    | <u>D</u> elete Log |
|                          |                                                                                                    | 8                  |
|                          |                                                                                                    | <u>H</u> elp       |
|                          |                                                                                                    | $\checkmark$       |
|                          |                                                                                                    | <u>C</u> lose      |

### **Create New Log**

Click [Logs] [New Log]. This generates a new Log for a day. Please note that these New "real" Logs must be generated in chronological order such as 01-01-99 then 01-02-99, etc. After the new log is created it is automatically loaded into the Log Editor where it may be edited, printed, and converted into an automation log.

| Create New DEMO-AM Log              |   |                |
|-------------------------------------|---|----------------|
| Build New Log for:                  |   |                |
| Thursday, December 18, 2003         | ~ | Build Log      |
| Use Log Template:                   |   | <u></u>        |
| Normal Daily Log Template: Thursday | • | ×              |
| Create a TRIAL Log only             |   | <u>C</u> ancel |

### **Create Trial Log**

Click [Logs] [Trial Log]. This generates a <u>Trial Log</u> for any day in the future. Copy rotators are not affected. After the trial log is created it is automatically loaded into the Log Editor where it may be viewed but not edited.

### **Chapter 6 - Commercial Logs**

### Delete [Unschedule] Logs

Click [Logs] and select an existing Log. Then click [Delete] to unschedule an existing Log.

q Logs must be deleted in the reverse order that they were generated to be sure the Copy Rotators are restored to their original order. That is, the last Log should be rejected first so that the Copy Rotators will be properly restored.

| 📈 DEMO-AM Commercial Log:                                              | :                                                                                                    | ×                                     |
|------------------------------------------------------------------------|----------------------------------------------------------------------------------------------------|---------------------------------------|
| DEMO-AM Commercial Logs<br>Show Logs for Station<br>DEMO-AM<br>DEMO-FM | Pending [Non-Final] Logs 💽<br>Monday, December 01, 2003<br>Tuesday, December 02, 2003<br>Wednesday, December 03, 2003<br>Thursday, December 04, 2003<br>Friday, December 05, 2003 | ×<br>New Log<br>Irial Log<br>Open Log |
|                                                                        |                                                                                                    | Delete Log<br>P<br>Help<br>Close      |

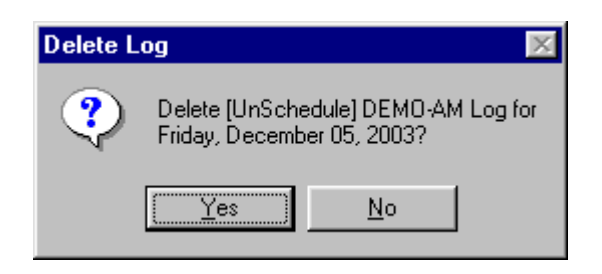

## 6.01 Log Editor

| <mark>2 DEMO</mark> -     | AM Log for                | Wednesday, I            | October 01,                   | 2003                       |                  |                |                |             |                   |               |
|---------------------------|---------------------------|-------------------------|-------------------------------|----------------------------|------------------|----------------|----------------|-------------|-------------------|---------------|
| <u>F</u> ile <u>E</u> dit | <u>Print</u> <u>Conve</u> | ert-Log Editor <u>S</u> | <u>)</u> ettings <u>R</u> epo | rts <u>T</u> ools <u>I</u> | <u>H</u> elp     |                |                |             |                   |               |
| d<br>Insert Blank         | Delete Item:              | s Swap Items            | 🏟<br>Find Item                | 🞒<br>Print Log             | <b>%</b><br>Help | Close          |                |             | Jump to 07        | /:00 AM 💌     |
| LogTime                   | CopyID                    | Description             | 1                             |                            | Length LogTy     | be Note        | OrderLineID    | Cost        | SchedTimes        | Priority Pr 🔺 |
|                           |                           | 07:00 AM                |                               |                            |                  |                |                |             |                   |               |
| 6:59:00 AM                | 0060                      | Golden Cor              | ral                           |                            | :30 CA           | Adjacency      | 0048-001.01    | 9.00 07:00  | AM - 07:01 AM     | 1/NA 1.F      |
| 7:00:00 AM                |                           | LOCAL NE                | WS                            |                            | 15:00            |                |                |             |                   |               |
| 7:00:00 AM                | 0135                      | Graytown C              | County Hospital               |                            | :30 CA           | Sponsorship    | 0052-002.01    | [Pkg] 07:00 | (AM - 07:10 AM    | 1/NS 23       |
| 7:00:00 AM                |                           |                         |                               |                            |                  |                |                |             |                   |               |
| 7:05:00 AM                | 0074                      | TAPE TSN                | SPORTS-PB :                   | /:50                       |                  |                |                | 101 1 07 00 |                   |               |
| 7:06:00 AM                | 0071                      | W.B. Farm               | And Hanch                     |                            | :30 CA           | Sponsorship    | 0117-001.01    | [Pkg] 07:00 | AM - 07:15 AM     | 17NS 34       |
| 7:06:00 AM                |                           |                         |                               |                            |                  |                |                |             |                   |               |
| 7:13:00 AM                |                           | FLATER U                | F THE WEEK                    |                            |                  |                |                |             |                   |               |
| 7:14:00 AM                |                           |                         |                               |                            |                  |                |                |             |                   |               |
| 7:15:00 AM                |                           | WEATHER                 | 1                             |                            | 03:00            |                |                |             |                   |               |
| 7:15:00 AM                | 0080                      | Weber Buir              | '<br>ck                       |                            | :30 CA           | Sponsorship    | 0119-001.01    | [Pka] 07:00 | LAM - 07:17 AM    | 1/WS 12       |
| 7:19:00 AM                |                           |                         |                               |                            |                  |                |                | [           |                   |               |
| 7:20:00 AM                |                           | SUCCESSE                | FUL LIVING                    |                            | 00:60            |                |                |             |                   |               |
| 7:20:00 AM                | 0042                      | Sw Clay Pr              | oducts                        |                            | :30 CA           | Sponsorship    | 0108-001.01    | 7.43 07:19  | AM - 07:21 AM     | 1/PS 38       |
| 7:20:00 AM                |                           |                         |                               |                            |                  |                |                |             |                   |               |
| 7:28:00 AM                | 0103                      | Bommer Tr               | actor                         |                            | :30 CA           | Spot           | 0013-003.01    | 5.75 07:00  | (AM - 08:00 AM)   | 1 7 T 💌       |
| •                         |                           |                         |                               |                            |                  |                |                |             |                   | •             |
| 3 Bump                    | Errors                    | 1 Time Error:           | s   60                        | Copy Errors                | 2 Break I        | Errors I       | Log Statistics | ClipBoa     | ad J              |               |
| Ite                       | ms Bumped fr              | om This Log             |                               |                            | ▼ Sort Bur       | mped Items by  | )rderLineID    | •           |                   |               |
|                           |                           |                         |                               |                            | Items Bumpe      | d from this Lo | og             |             |                   |               |
|                           | LogDate                   | CopyID D                | )escription                   |                            | Leng             | gth LogType No | ite Orde       | rLineID (   | Cost Sched        | Times 🔺       |
| 10                        | 0/1/03 0                  | 049 A                   | \sap Paging                   |                            | :                | 30 CA Sp       | onsorship 0007 | 7-003.05 [F | Pkg] 07:00 PM - ( | 08:00 PM      |
| <b>644</b> [10            | 0/1/03 0                  | 001 0                   | araytown Coun                 | y Hospital                 | :                | 30 CA Sp       | ot 0052        | 2-001.01 5  | 5.00-06:00 AM - ( | 09:00 AM      |
| Find 10                   | 0/1/03 0                  | 046 9                   | Stan's Furniture              |                            | :                | 30 CA Sp       | onsorship 0109 | 3-002.01 [F | ²kg] 07:00 AM + I | 07:10 AM      |
|                           |                           |                         |                               |                            |                  |                |                |             |                   |               |
| <b>&lt;</b> ₽})+          |                           |                         |                               |                            |                  |                |                |             |                   |               |
| Lišten                    |                           |                         |                               |                            |                  |                |                |             |                   | -             |
|                           | •                         |                         |                               |                            |                  |                |                |             |                   |               |
|                           |                           |                         |                               |                            |                  |                |                |             |                   |               |

At the Natural Log main screen, select [Logs]. Select an existing Log and then click [Open].

### **Changing the Log Editor Display**

You can adjust the split between the upper Log window and the lower Log Diagnostics window by dragging the bottom of the log window up or down. NL8 remembers where you last placed the divider. You can return to default log display by selecting[Editor Settings][Restore Default Settings].

You can select which log item properties [columns] are displayed on the Log Editor screen by selecting **[Editor Settings][Columns]** from the menu on the Log Editor. Then add or remove the desired columns to be displayed, click **[Apply]**, and the Log Editor will display only your selected columns. You can adjust the column widths by dragging the column dividers left or right and NL8 will remember these column choices and widths in the future.

If you prefer not to see the avails information displayed in the left column, click [Editor Settings][Hide Avails]. NL8 will remember this menu setting until you change it again.

**Note**: The Log Editor display settings are set separately for each station if you are using a multi-station version of NL8.

#### Continued on next page

# 6.01 Log Editor (cont)

### Selecting Items on the Log

To highlight (select) more than one line on the log for some action (such as cut-and-paste), use the **Ctrl][Left-Click]** keys simultaneously on each individual line or hold the right mouse button down while you move the mouse over the lines to be selected.

### **Printing the Log**

In the Log Editor, click [Print] [Log] in the Log Editor to print your Log. See <u>Log Page Setup</u> to design the printed Log Page. [Print][Preview Log] displays on-screen a preview of the way the printed log will look. You can also print the Log Diagnostics that includes the contents of the Time Errors, Copy Errors, and Break Errors tabs.

### Log Edit Menu

In the Log Editor, the Edit menu can be displayed by **[Right-Clicking]** on any logged item. This menu has many useful commands such as:

- ${\rm q}$  Clipboard Commands Cut, Copy, and Paste
- q Log Item Commands Add, Edit, Swap, Delete, Insert Blank Line(s), Find
- q View Commands OrderLine, History-PlayTimes, Listen
- q Item Activity Log Shows user changes to this log item

### Rearranging Items on the Log

In the Log Editor, you may drag and drop items from one place on the Log to another by holding the left mouse button down until you have moved the item to where you'd like it to appear. When you release the mouse button, the item will drop into that slot. If you drop it onto an existing item, that item [and all following items up to the first blank line] will be pushed down a line to accommodate the moved item.

### Swapping Items on Log

In the Log Editor, you can use the **[Ctrl]** key combined with **[Left-Click]** of the mouse to highlight 2 items to automatically swap log positions. Then click **[Edit][Swap Log Items]** to automatically swap the items' positions on the log. This only works when you have exactly 2 lines highlighted using **[Ctrl][Left-Click]**.

### **Inserting/Deleting Lines on Log**

In the Log Editor, to add a blank line into the Log, highlight the spot where you'd like it to appear and click on the menu [Edit][Insert Blank Line(s)] or [Edit][Delete Line(s)].

### Undo Log Edit

In the Log Editor, you may click [Edit][UnDo] to reverse the most recent Log edit.

#### Search for Items on Log

In the Log Editor, click [Find] to search for any logged item.

#### Compute Length for a Segment of the Log

In the Log Editor, using your mouse, hold the **[Right Button]** and move the mouse over the area for which you need the total length. When you release the mouse button, the computed length will appear in the red text box on the toolbar.

### Inserting Bumped Items onto Log

In the Log Editor, the Bump Errors list includes all items NL was unable to log due to rule violations plus any items you delete from the log. You may drag-and-drop items from the "Bump Errors" window by **[Left-Clicking]** and holding the button down until you have moved the Item to where you'd like it to appear. When you release the mouse button, the item will drop into that slot. If you drop it onto an existing item, that item [and all following items up to the first blank line] will be pushed down a line to accommodate the moved item. You can also highlight an item in the Bump Errors window and click **[Place]** to put that item at the currently-highlighted position on the log. See <u>hiding bumped items</u> below to remove bumped items from the display without logging them.

### Hiding Bumped Items

[Right-click] on the bumped item list to get a popup menu on which you can [Hide Bumped Item] to remove the highlighted bumped item from the list. This is useful if some bumped items don't need to be logged [such as promos, bonus spots, etc.] and you want to remove them from the bumped item list. This is equivalent to deleting the item from the bumped item list, however you can later select [Show Hidden Bumped Items] to view all items that were in the bumped item list but have been hidden. Do NOT hide items unless you want to remove them from the bumped item list! If you change your mind you can also [UnHide] the items to return them to the bumped item list.

### Charging [Finalizing] Logs

Charging the log is what causes the billable items on the log to be attached the customers' invoices. To create <u>final invoices</u>, logs <u>must</u> be charged through the last day of the month being billed. Logs can be charged individually in the Log Editor using the **[File]** [Finalize Log & Charge to Invoices] or multiple logs can be charged from the Billing section.

**Note:** After a log is charged, it is considered a "final" log and may no longer be edited. Items may still be edited from the invoice but not on a log after it is charged. For this reason, we highly recommend you <u>not</u> charge logs until after you have verified that the items on the log ran as scheduled (See Reconciling Automation Play Log in section 6.06 of this manual].

### Log Reports

In the Log Editor, click **[Reports]** to generate a Report for the log displayed in the Log Editor. These reports include summary totals by customer / order, log detail report, and log report by scheduled time for one log or multiple logs. See <u>Log Reports</u>. You can also view a grid-type report showing an "avails distribution analysis" for an individual log like the one shown below.

| 🐃 DEMO-AM Avails Distributio             | n A | naly | ysis | for | Frid | lay, | 0c | tob | er O | 3, 2 | 2003 | ;  |    |    |    |    |    |    |              |    |    |             |     |    | _ 🗆 ×         |
|------------------------------------------|-----|------|------|-----|------|------|----|-----|------|------|------|----|----|----|----|----|----|----|--------------|----|----|-------------|-----|----|---------------|
| Sponsor                                  | 12  | 1a   | 2a   | 3a  | 4a   | 5a   | 6a | 7a  | 8a   | 9a   | 10   | 11 | 12 | 1p | 2р | Зр | 4p | 5p | 6р           | 7p | 8p | 9p          | 10  | 11 | Total 🔺       |
| 0112-002 Abx Cablevision Of Texas        |     |      |      |     |      |      | 1  | 1   |      |      |      |    |    |    |    |    |    |    |              |    |    |             |     |    | 2             |
| 0002-004 American National Bank /        |     |      | 1    |     |      | 1    |    |     |      |      |      |    |    |    |    |    |    |    |              |    |    |             |     |    | 2             |
| 0002-003 American National Bank /        |     |      |      |     |      |      |    |     |      |      |      |    |    |    |    |    |    | 1  |              |    |    |             |     |    | 1             |
| 0102-001 Anytown Filley Co. / Anyti      |     |      |      |     |      |      |    | 1   |      |      |      |    |    |    |    |    |    |    |              |    |    |             |     |    | 1             |
| 0007-003 Asap Paging / Asap Pagi         |     |      |      |     |      |      |    | 1   |      |      | 1    |    |    |    |    |    |    | 1  |              |    |    |             |     |    | 3             |
| 0011-001 Bette's Sewing Center / E       |     |      |      |     |      |      |    |     | 1    |      |      |    |    |    |    |    |    |    |              |    |    |             |     |    | 1             |
| 0012-001 Bommer Ford / Bommer F          |     |      |      |     |      |      |    |     |      |      |      |    | 1  |    |    |    |    |    |              |    |    |             |     |    | 1             |
| 0012-002 Bommer Ford / Bommer F          |     |      |      |     |      |      | 1  |     |      |      |      |    |    |    |    |    |    |    |              |    |    |             |     |    | 1             |
| 0013-003 Bommer Tractor / Bomme          |     |      |      |     |      |      | 1  |     |      |      |      |    |    |    |    |    |    |    |              |    |    |             |     |    | 1             |
| 0017-003 Caraway Ford Mercury / (        |     |      |      |     |      |      |    | 1   |      |      |      |    |    |    |    |    |    |    |              |    |    |             |     |    | 1             |
| 0019-001 City Utilities / City Utilities |     |      |      |     |      |      |    |     |      |      |      |    |    |    |    | 1  |    |    |              |    |    |             |     |    | 1             |
| 0157-001 Davis And Logan Insuran         |     |      |      |     | 1    |      |    |     |      |      |      |    |    |    |    |    |    |    |              |    |    |             |     |    | 1 🚽           |
|                                          |     |      |      |     |      |      |    |     |      |      |      |    |    |    |    |    |    |    |              |    |    |             |     |    |               |
|                                          |     |      |      |     |      |      |    |     |      |      |      |    |    |    |    |    |    |    | <u>P</u> rin | ıt |    | <u>E</u> xp | ort |    | <u>C</u> lose |

# 6.02 Log Editor ClipBoard

### ClipBoard - Cutting and Pasting Log

In the Log Editor, the ClipBoard is just a temporary container to allow you to hold items while cutting, copying, or pasting items on the Log. The ClipBoard is a temporary container to hold items while cutting, copying, and pasting on the Log. **Warning:** Pasting the clipboard into the log does <u>not</u> push existing items down the log to accommodate the pasted items. Instead, the pasted items <u>replace</u> any preexisting items on the log in the area pasted into. Any overwritten billable items are moved to the bumped item list, any text lines are deleted.

| 📶 DE         | MO-/                                     | AM Lo               | g for Wedn  | esday, C            | ctober 01,           | 2003                        |                  |                   |         |               |             |                     | _ 6                     | 9 ×    |
|--------------|------------------------------------------|---------------------|-------------|---------------------|----------------------|-----------------------------|------------------|-------------------|---------|---------------|-------------|---------------------|-------------------------|--------|
| <u>F</u> ile | <u>E</u> dit                             | <u>P</u> rint _     | Convert-Log | Editor <u>S</u>     | ettings <u>R</u> epo | orts <u>T</u> ools <u>H</u> | <u>t</u> elp     |                   |         |               |             |                     |                         |        |
| ے<br>Insert  | D<br>Blank                               | Delete              | K Items Swa | <b>≢i</b><br>⊨ltems | 🍂<br>Find Item       | 🞒<br>Print Log              | <b>%</b><br>Help | <b>√</b><br>Close |         |               |             | Jump to 0           | 7:00 AM                 | •      |
|              | Event                                    | ID                  | LogTime     | Co                  | pyID Des             | cription                    |                  | Lengt             | h LogTy | pe Note       | OrderLineID | Cost                | Sche                    | dTi 🔺  |
| 0700         |                                          |                     |             |                     | 07:                  | 00 AM                       |                  |                   |         |               |             |                     |                         |        |
| 0701         | *1                                       | NA                  | 6:59:00 AM  | 0060                | Gold                 | den Corral                  |                  | :3                | U L'A   | Adjacency     | 0048-001.01 | 9.00                | 07:00 AM -              | • 07   |
| 0702         | 226 J 1                                  | 00.00 N             | 7:00:00 AM  | 0105                | LUL                  | ALNEWS                      | la calcul        | 15:0              |         | Constantia    | 0050.000.01 | (D)1                | 07.00 444               | 07     |
| 0703         |                                          | NC NC               | 2,00,00 AM  | 0135                | Gray                 | town County F               | tospital         | :a                | ULA     | Sponsorship   | 0052-002.01 | (PKg)               | 07:00 AM -              | • 07   |
| 0704         |                                          | NO                  | 7:05:00 AM  |                     | TAE                  |                             | TS-PB 7:50       |                   |         |               |             |                     |                         |        |
| 0705         | **1.00                                   | EN DB-              | 7:06:00 AM  | 0071                | WB                   | Earm And Ba                 | nch              |                   | 0.04    | Sponsorship   | 0117-001-01 | [Pka]               | 07-00 AM -              | . 07   |
| 0707         | ×~1 ~~                                   | NS                  | 7:06:00 AM  | 0011                |                      | . Fain Ana na               | inen -           |                   |         | oponsorship   | 0111-001.01 | 1, 1601             | 01.00 AM                |        |
| 0708         |                                          |                     | 7:13:00 AM  |                     | PLA                  | YER OF THE V                | WEEK             |                   |         |               |             |                     |                         |        |
| 0709         | * 1 00                                   | :60 PS              | 7:13:00 AM  |                     |                      |                             |                  |                   |         |               |             |                     |                         |        |
| 0710         | × 1.00                                   | :30 WA              | 7:14:00 AM  |                     |                      |                             |                  |                   |         |               |             |                     |                         |        |
| 0711         |                                          |                     | 7:15:00 AM  |                     | WE,                  | ATHER                       |                  | 03:0              | 0       |               |             |                     |                         |        |
| 0712         | * 1 OO                                   | :30 WS              | 7:15:00 AM  | 0080                | Wel                  | ber Buick                   |                  | :3                | 0 CA    | Sponsorship   | 0119-001.01 | [Pkg]               | 07:00 AM -              | 07     |
| 0713         | * 1 OO                                   | :30 PA              | 7:19:00 AM  |                     |                      |                             |                  |                   |         |               |             |                     |                         |        |
| 0714         |                                          |                     | 7:20:00 AM  |                     | SUC                  | CESSFUL LIV                 | ING              | 00:6              | 0       |               |             |                     |                         |        |
| 0715         | *100                                     | :30 PS              | 7:20:00 AM  | 0042                | Swi                  | Clay Products               |                  | :3                | IO CA   | Sponsorship   | 0108-001.01 | 7.43                | 07:19 AM -              | · 07   |
| 0/16         | *100                                     | 130 PS              | 7:20:00 AM  | 0100                |                      | ÷ .                         |                  |                   |         |               | 0010.000.01 | E 75                | 07.00.444               | ~      |
| 0717         | ~~2 Uz                                   | :00                 | 7:28:00 AM  | 0103                | Bom                  | mer Fractor                 |                  | 53                | ULA     | Spot          | 0013-003.01 | 5.75                | 07:00 AM -              | - UE - |
|              |                                          |                     |             |                     |                      |                             |                  |                   |         |               |             |                     |                         |        |
| 3            | Bump                                     | Errors              | 1 Ti        | me Errors           | 61                   | Copy Errors                 | 2 Break          | Errors            | Log S   | itatistics    | ClipBoard   | J I                 |                         |        |
|              | . —                                      |                     |             |                     |                      |                             | ·                |                   |         |               |             |                     |                         |        |
| 6            |                                          |                     |             |                     |                      |                             | 5 Items Co       | by to ClipBe      | oard    |               |             |                     |                         |        |
| Pas          |                                          | ventID              | LogTime     | Сору                | ID Descri            | iption                      |                  | Length            | LogType | Note          | OrderLineID | Cost                | SchedT                  |        |
|              |                                          | 314 8               | 3:12:00 AM  |                     | PLAYI                | ER OF THE WI                | EEK              |                   |         |               |             |                     |                         |        |
| 1 📣          | $\left\  \right\ _{\infty}^{\infty}$     | 315 11              | 3:12:00 AM  |                     |                      |                             |                  |                   |         |               |             |                     |                         |        |
| Liste        | $n \prod_{\alpha \in \Omega} v_{\alpha}$ | 516 " i<br>517 ** i | 5:12:00 AM  | 0011                | A                    |                             |                  | .15               | CA C    | Live Cast 1   | 0000 001 01 | 2.00.00             |                         | c III  |
|              |                                          | 210 ×^ (            | 5:22:00 AM  | 0011                | Dubor                | is Jeweiers                 |                  | :10               | CA Comr | i Live-spot   | 0006-001.01 | 3.00 00<br>IPka1 09 | 20 AM - 0<br>200 AM - 0 | c II   |
|              | 10                                       | , ,,,               | 0.22.00 AM  | 0073                | Dubos                | e misurance                 |                  | .50               | CACOM   | i oponsoisinp | 0031-001.03 | [i Kg] O            | ). OO AM - O            |        |
| Eras         | e                                        |                     |             |                     |                      |                             |                  |                   |         |               |             |                     |                         |        |
|              |                                          |                     |             |                     |                      |                             |                  |                   |         |               |             |                     |                         |        |
|              |                                          |                     |             |                     |                      |                             |                  |                   |         |               |             |                     |                         | Ľ١     |
|              |                                          |                     |             |                     |                      |                             |                  |                   |         |               |             |                     | •                       |        |

You can select multiple <u>contiguous</u> lines in the log by <u>slowly</u> dragging your mouse over the item(s) while holding the [Right] mouse button. You may select multiple <u>non-contiguous</u> lines on the log by using the [Ctrl][Left-Click] mouse buttons simultaneously to toggle between highlight and non-highlight of a log line.

- § You may then click [Edit][Cut to ClipBoard] to move the selected items to the ClipBoard.
- § Click [Edit][Copy to ClipBoard] to copy the selected items to the ClipBoard.
- § If you have items on the ClipBoard, you may click [Edit][Paste from ClipBoard] to insert all items currently on the ClipBoard onto the Log at the current Log position.
- § Any Cuts or Copies from the Log will clear any existing items from the ClipBoard before the cut or copied items are placed on the ClipBoard. These deleted clipboard items [if cut from the log] will be added to the Bump Error list so they are not lost.
- § You may Drag-and-Drop individual items from the ClipBoard onto the Log or you may **Paste** the entire contents of the ClipBoard into current selected Log position.

### 6.03 Log Editor Diagnostics

#### Bump Errors Tab

In the Log Editor, the Bump Errors list includes all items NL was unable to log due to rule violations plus any items you delete from the log. You may drag-and-drop items from the "Bump Errors" window by **[Left-Clicking]** and holding the button down until you have moved the Item to where you'd like it to appear. When you release the mouse button, the item will drop into that slot. If there is already an item at that location, it will be removed from the log and placed in the Bump Errors list. You can also highlight an item in the Bump Errors window and click **[Place]** to put that item at the currently-highlighted position on the log.

Click **[Tools][Log Troubleshooter]** on the Log Editor screen to see the Log TroubleShooter (see section 6.06) to help explain why NL8 did not log an item. Bumped items can be caused by many problems such as:

- q Not enough avails on the log template [log is oversold]. See chapter 5 of this manual.
- q Product Code protection violation. See sections 3.02 and 2.14 of this manual.
- q Customer spot separation violation. See section 3.02 of this manual.
- q Order Spot separation violation. See section 3.04 of this manual.

WARNING: If you do not place a "bumped item" on the log before you send the log to your automation system the item will not run. NL8 will assume it did not play and will not invoice for it! NL8 will <u>not</u> automatically schedule extra items on the next log to make up for the unlogged "bumped" items so the order's invoice will be short at end of the billing period!

| 📈 DEMO-                    | AM Log f                 | or Wednesday, October 01, 2                    | 2003                       |                 |                   |                |            |                   |          | 8 ×      |
|----------------------------|--------------------------|------------------------------------------------|----------------------------|-----------------|-------------------|----------------|------------|-------------------|----------|----------|
| <u>F</u> ile <u>E</u> dit  | <u>Print</u> <u>C</u> or | nvert-Log Editor <u>S</u> ettings <u>R</u> epo | rts <u>T</u> ools <u>H</u> | <u>t</u> elp    |                   |                |            |                   |          |          |
| <i>ब</i> €<br>Insert Blank | < Delete Ite             | ems Swap Items Find Item                       | 🚑<br>Print Log             | 💡<br>Help       | <b>√</b><br>Close |                |            | Jump to 0         | 7:00 AM  | •        |
| LogTime                    | Сору                     | ID Description                                 |                            | Length LogTy    | pe Note           | OrderLineID    | Cost       | SchedTimes        | Priority | Pr 🔺     |
| 0.50.00.00                 |                          | 07:00 AM                                       |                            |                 |                   |                | 0.00.07    |                   |          |          |
| 15:59:00 AM                | 0060                     | LOCAL NEWC                                     |                            | :30 CA          | Adjacency         | 0048-001.01    | 9.00 07:   | UU AM - U7:UT AM  | 17NA     | 16       |
| 7:00:00 AM                 | 0135                     | Grautown County Hospital                       |                            | 10:00<br>-20 CA | Sponsorship       | 0052,002.01    | [Pka] 07-  | 00 AM - 07-10 AM  | 17NS     | 22       |
| 7:00:00 AM                 | 0133                     | anaytown county hospital                       |                            | .30 CA          | oponsoisnip       | 0032-002.01    | ti kgi ora | 00 Am - 07, 10 Am | 17145    | 23       |
| 7:05:00 AM                 |                          | TAPE TSN SPORTS-PB 7                           | :50                        |                 |                   |                |            |                   |          |          |
| 7:06:00 AM                 | 0071                     | W.B. Farm And Ranch                            |                            | :30 CA          | Sponsorship       | 0117-001.01    | [Pkg] 07:1 | 00 AM - 07:15 AM  | 1/NS     | 34       |
| 7:06:00 AM                 |                          |                                                |                            |                 |                   |                |            |                   |          |          |
| 7:13:00 AM                 |                          | PLAYER OF THE WEEK                             |                            |                 |                   |                |            |                   |          |          |
| 7:13:00 AM                 |                          |                                                |                            |                 |                   |                |            |                   |          |          |
| 7.14.00 AM                 |                          | WEATHER                                        |                            | 03:00           |                   |                |            |                   |          |          |
| 7:15:00 AM                 | 0080                     | Weber Buick                                    |                            | :30 CA          | Sponsorship       | 0119-001-01    | [Pkg] 07:  | 00 AM - 07·17 AM  | 1/WS     | 12       |
| 7:19:00 AM                 |                          |                                                |                            |                 | - pointerinip     |                | [          |                   |          |          |
| 7:20:00 AM                 |                          | SUCCESSFUL LIVING                              |                            | 00:60           |                   |                |            |                   |          |          |
| 7:20:00 AM                 | 0042                     | Sw Clay Products                               |                            | :30 CA          | Sponsorship       | 0108-001.01    | 7.43 07:1  | 19 AM - 07:21 AM  | 1/PS     | 38       |
| 7:20:00 AM                 | 0100                     |                                                |                            |                 |                   |                | F 75 07    |                   |          |          |
| 7:28:00 AM                 | 0103                     | Bommer Tractor                                 |                            | :30 LA          | Spot              | 0013-003.01    | 5.75 07:   | UU AM - U8:UU AM  |          | <u> </u> |
| <u> </u>                   |                          |                                                |                            |                 |                   |                |            |                   |          |          |
| 3 Bump                     | e Errors                 | 1 Time Errors 6 C                              | opy Errors                 | 2 Break         | Errors 1          | Log Statistics | ClipB      | oard              |          |          |
| lte                        | ems Bumper               | d from This Log                                |                            | ▼ Sort But      | mped Items bu     | IrderLineID    | <b>T</b>   |                   |          |          |
|                            | onio Dampo.              |                                                |                            |                 | nd from this L    |                |            |                   |          |          |
| ℃   -                      | LogDate                  | CopyID Description                             |                            |                 | ath LogType No    | bte Orde       | erLineID   | Cost Scher        | Times    |          |
| Log 1                      | 0/1/03                   | 0049 Asap Paging                               |                            | 1 2011          | :30 CA Sp         | onsorship 000  | 7-003.05   | [Pkg] 07:00 PM -  | 08:00 PM |          |
| <b>#</b>                   | 0/1/03                   | 0001 Graytown Count                            | y Hospital                 | :               | :30 CA Sp         | ot 005         | 2-001.01   | 5.00 06:00 AM -   | 09:00 AM |          |
| Find 1                     | 0/1/03                   | 0046 Stan's Furniture                          |                            |                 | :30 CA Sp         | ionsorship 010 | 9-002.01   | [Pkg] 07:00 AM -  | 07:10 AM |          |
|                            |                          |                                                |                            |                 |                   |                |            |                   |          |          |
| <b>(</b> )))               |                          |                                                |                            |                 |                   |                |            |                   |          |          |
| Listen                     |                          |                                                |                            |                 |                   |                |            |                   |          | Ţ        |
|                            | •                        |                                                |                            |                 |                   |                |            |                   | Þ        | <u></u>  |
|                            |                          |                                                |                            |                 |                   |                |            |                   |          |          |

# 6.03 Log Editor Diagnostics (cont)

### **Time Errors Tab**

In the Log Editor, click the **[Time Errors]** tab to see a list of any items logged outside of their time window. If you double-click on an item on this tab, the log position will move to the item causing the error.

| 📈 DEMC                    | -AM Log      | g for We          | ednesday, (            | October 01          | 1, 2003  | 3             |                   |                   |                |            |             |            |          | BX   |
|---------------------------|--------------|-------------------|------------------------|---------------------|----------|---------------|-------------------|-------------------|----------------|------------|-------------|------------|----------|------|
| <u>F</u> ile <u>E</u> dit | <u>Print</u> | <u>C</u> onvert-L | .og Editor <u>S</u>    | jettings <u>R</u> e | eports   | <u>T</u> ools | <u>H</u> elp      |                   |                |            |             |            |          |      |
| <i>ब</i> €<br>Insert Blar | nk Delete    | K<br>e Items S    | <b>≊</b><br>Swap Items | 🙀<br>Find Item      | Pr       | int Log       | <b>%</b><br>Help  | <b>√</b><br>Close |                |            | J           | ump to 07  | 7:00 AM  | •    |
| LogTim                    | e C          | opyID             | Description            |                     |          |               | Length LogT       | ype Note          | OrderLineID    | Co         | st Sche     | edTimes    | Priority | Pr 🔺 |
|                           |              |                   | 07:00 AM               |                     |          |               |                   |                   |                |            |             |            |          |      |
| 6:59:00 A                 | M 0060       |                   | Golden Cor             | ral                 |          |               | :30 CA            | Adjacency         | 0048-001.01    | 9.0        | 0-07:00 AM  | - 07:01 AM | 17NA     | 1 F  |
| 7:00:00 A                 | М            |                   | LOCAL NEV              | ws                  |          |               | 15:00             |                   |                |            |             |            |          |      |
| 7:00:00 A                 | M 0135       |                   | Graytown C             | County Hospi        | ital     |               | :30 CA            | Sponsorshi        | p 0052-002.01  | [Pkg       | ] 07:00 AM  | - 07:10 AM | 1/NS     | 23   |
| 7:00:00 A                 | M            |                   | THEF TON               |                     |          |               |                   |                   |                |            |             |            |          |      |
| 7:05:00 AI                | M            |                   | TAPE TSN               | SPORTS-PI           | B 7:50   |               |                   |                   | 0117.001.01    |            |             | 07.45.111  |          |      |
| 7:06:00 A                 | M 0071       |                   | W.B. Farm              | And Ranch           |          |               | :30 CA            | Sponsorshi        | p 0117-001.01  | [Pkj       | ] 07:00 AM  | - 07:15 AM | 17NS     | 34   |
| 7:06:00 A                 | M            |                   |                        |                     | -v       |               |                   |                   |                |            |             |            |          |      |
| 7:13:00 AI                | M            |                   | PLAYER U               | F THE WEE           | .К       |               |                   |                   |                |            |             |            |          |      |
| 7:13:00 AI                | M            |                   |                        |                     |          |               |                   |                   |                |            |             |            |          |      |
| 7:14:00 A                 | M            |                   | WEATHER                | 1                   |          |               | 02:00             |                   |                |            |             |            |          |      |
| 7:15:00 A                 | M 0090       |                   | WEATHER<br>Weber Buik  | i<br>-b             |          |               |                   | Sponsorshi        | 0119.001.01    | IPL        | 1.07-00 AM  | 07-17 AM   | 1 / 1/2  | 12   |
| 7:19:00 A                 | M 0000       |                   | Weber Duic             | ж                   |          |               | .30 CA            | oponsorsnij       | p 0113-001.01  | fi vi      | J] 07.00 Am | - 07.17 Am | 17.003   | 12   |
| 7-20-00 A                 | M            |                   | SUCCESSE               |                     |          |               | 00.60             |                   |                |            |             |            |          |      |
| 7:20:00 A                 | M 0042       |                   | Sw Clay Pro            | oducts              |          |               | -30 CA            | Sponsorshi        | 0108-001.01    | 7.4        | 3 07·19 AM  | - 07-21 AM | 1/PS     | 38   |
| 7.20:00 A                 | M            |                   | on elay                |                     |          |               |                   | opensering        | 0100000        |            | 0.01.101.0. | 01.211.00  |          |      |
| 7:28:00 A                 | M 0103       |                   | Bommer Tra             | actor               |          |               | :30 CA            | Spot              | 0013-003.01    | 5.7        | 5 07:00 AM  | - 08:00 AM | 1        | 71   |
| 4                         |              | 1                 |                        |                     |          |               |                   |                   |                |            |             |            |          | ЪĒ   |
|                           | _            |                   |                        |                     |          | -             | Y                 | γ                 |                | - <u>y</u> |             | $\neg$     |          |      |
| 3 Bur                     | np Errors    |                   | Time Erro              |                     | 6 Сору I | Errors        | 2 Brea            | k Errors          | Log Statistics |            | ClipBoard   |            |          |      |
|                           |              |                   |                        | Log I               | toma C   | abadu         | lod Outsido (     | Ordered Time /    | Data Window    | ~          |             |            |          |      |
| EventI                    |              | n Time            | Ordere                 | d Times             |          |               | Front Description | n<br>n            | Date window    | 2          |             |            |          | T    |
| 0701                      | 6:59         | OD AM             | 07-00 AM-0             | 17-01 AM            | 0000     | iyi U         | 0048-001 01 Gr    | olden Corral      |                | _          | _           |            |          |      |
|                           | 0.00         | .00740            |                        |                     |          |               | 0040 001.01 4     | Sidon Condi       |                |            |             |            |          | 7    |
|                           |              |                   |                        |                     |          |               |                   |                   |                |            |             |            |          |      |
|                           |              |                   |                        |                     |          |               |                   |                   |                |            |             |            |          |      |
|                           |              |                   |                        |                     |          |               |                   |                   |                |            |             |            |          |      |
|                           |              |                   |                        |                     |          |               |                   |                   |                |            |             |            |          |      |
|                           |              |                   |                        |                     |          |               |                   |                   |                |            |             |            |          |      |
|                           |              |                   |                        |                     |          |               |                   |                   |                |            |             |            |          | -    |
|                           |              |                   |                        |                     |          |               |                   |                   |                |            |             |            |          |      |

## 6.03 Log Editor Diagnostics (cont)

### Copy Errors Tab

In the Log Editor, click the [Copy Errors] tab to see a list of any missing or outdated Copy. These items listed were logged, but something is wrong with the Copy settings.

- q If you double-click on an item on this tab, the log position will move to the item causing the error.
- q You can display the Copy Manager to correct any copy error.

Copy errors will not prevent an item from being logged and invoiced, but they are an ind9cation something is wrong with the CopyID being scheduled. For example it may be out-of-date copy, it may belong to another customer, or a packet or rotator may not be able to get a usable piece of Copy.

| 📈 DEN                  | IO-AN          | 4 Log for V         | Wednesday,          | October 01, 2                 | 2003                       |                  |                   |                  |                |                | _        | ₽×   |
|------------------------|----------------|---------------------|---------------------|-------------------------------|----------------------------|------------------|-------------------|------------------|----------------|----------------|----------|------|
| <u>F</u> ile <u>E</u>  | dit <u>P</u> r | rint <u>C</u> onver | rt-Log Editor §     | <u>S</u> ettings <u>R</u> epo | rts <u>T</u> ools <u>H</u> | <u>H</u> elp     |                   |                  |                |                |          |      |
| <i>ब</i> ≎<br>Insert B | lank [         | X<br>Delete Items   | Swap Items          | MA<br>Find Item               | 🚑<br>Print Log             | <b>%</b><br>Help | <b>√</b><br>Close |                  |                | Jump to 07     | 7:00 AM  | •    |
| LogTi                  | me             | CopyID              | Description         | 1                             |                            | Length LogTy     | pe Note           | OrderLineID      | Cost 9         | SchedTimes     | Priority | Pr 🔺 |
|                        |                |                     | 07:00 AM            |                               |                            |                  |                   |                  |                |                |          |      |
| 6:59:00                | AM (           | 0060                | Golden Cor          | rral                          |                            | :30 CA           | Adjacency         | 0048-001.01      | 9.00 07:00     | AM - 07:01 AM  | 17NA     | 1 F  |
| 7:00:00                | AM             | 0105                | LOCAL NE            | WS                            |                            | 15:00            |                   |                  | 101 1 07 00    |                | 4.010    |      |
| 7:00:00                | AM I           | 0135                | Graytown U          | County Hospital               |                            | :30 CA           | Sponsorship       | 0052-002.01      | [Pkg] 07:00    | AM - 07:10 AM  | 17NS     | 23   |
| 7:00:00                | AM             |                     | TADE TON            |                               | 2.50                       |                  |                   |                  |                |                |          |      |
| 7:05:00                | AM             | 0071                | TAPE TSN            | And Panah                     | :50                        | -20.04           | Cooperabio        | 0117.001.01      | [Dka] 07:00    | AM - 07-15 AM  | 17610    | 24   |
| 7:06:00                | AM U           | 0071                | W.D. Fallin         | And Marion                    |                            | 130 CA           | Sponsorsnip       | 0117-001.01      | [PKg] 07.00    | AM - 07, 15 AM | TVINO    | 34   |
| 7:13:00                | AM             |                     |                     | E THE WEEK                    |                            |                  |                   |                  |                |                |          |      |
| 7:13:00                | AM             |                     | T CATCH O           | F THE WEEK                    |                            |                  |                   |                  |                |                |          |      |
| 7.14.00                | AM             |                     |                     |                               |                            |                  |                   |                  |                |                |          |      |
| 7:15:00                | AM             |                     | WEATHER             | 4                             |                            | 03:00            |                   |                  |                |                |          |      |
| 7:15:00                | AM /           | 0080                | Weber Buir          | ck                            |                            | :30 CA           | Sponsorship       | 0119-001.01      | [Pkg] 07:00    | AM - 07:17 AM  | 1/WS     | 12   |
| 7:19:00                | AM             |                     |                     |                               |                            |                  |                   |                  |                |                |          |      |
| 7:20:00                | AM             |                     | SUCCESSF            | FUL LIVING                    |                            | 00:60            |                   |                  |                |                |          |      |
| 7:20:00                | AM (           | 0042                | Sw Clay Pr          | oducts                        |                            | :30 CA           | Sponsorship       | 0108-001.01      | 7.43 07:19     | AM - 07:21 AM  | 1/PS     | 38   |
| 7:20:00                | AM             |                     |                     |                               |                            |                  |                   |                  |                |                |          |      |
| 7:28:00                | AM (           | 0103                | Bommer Tr/          | actor                         |                            | :30 CA           | Spot              | 0013-003.01      | 5.75 07:00     | AM - 08:00 AM  | 1        | 71-  |
| •                      |                |                     |                     |                               |                            |                  |                   |                  |                |                |          |      |
| 3 B                    | ump E          | rrors               | 1 Time Errors       | s 6 Cc                        | opy Errors                 | 2 Break          | Errors            | Log Statistics   | ClipBoa        | rd )           |          |      |
|                        |                |                     |                     |                               |                            | Сору Ег          | TOIS              |                  |                |                |          |      |
| Ever                   | htlD           | Log Tim             | ie Copy             | JD Descrip                    | tion                       |                  | Error Descriptio  | n                |                |                |          |      |
| 000                    | JG             | 12:17:00/           | АМ                  | Ehrig Br                      | ros. Ag Produ              | ots              | CopyID is missi   | ng               |                |                |          |      |
|                        | 17             | 8:22:00 A           | AM 0011             | Arnolds                       | Jewelers                   |                  | LogDate after (   | Copy expired 9/3 | 30/03          |                |          |      |
| 100                    | J5             | 10:17:00 /          | AM 10049            | Asap Pa                       | aging                      |                  | LogDate after U   | Copy expired 9/3 | 30/03          |                |          |      |
| 140                    | J4             | 2:17:00 F           | 'M 10049            | Asap Ma                       | aging                      |                  | LogDate after u   | Copy expired 3/3 | 30/03          |                |          |      |
| 10/                    | 21             | 7:22:00 F           | 1M 0045<br>Sk4 0049 | Asap Fa                       | aging                      |                  | LogDate after (   | Copy expired 3/3 | 30/03<br>30/03 |                |          |      |
| III 13.                | <sup>74</sup>  | 7.42.001            | 111 0043            | Asahio                        | aginy                      |                  | LOyDate alter t   | copy expired ove | 50703          |                |          |      |
|                        |                | i i                 |                     |                               |                            |                  |                   |                  |                |                |          | Ţ    |
| llan                   |                |                     | I.                  | 1                             |                            |                  | 1                 |                  |                |                |          | H.   |
|                        |                |                     |                     |                               |                            |                  |                   |                  |                |                |          |      |

# 6.03 Log Editor Diagnostics (cont)

### **Break Errors Tab**

In the Log Editor, click the [Break Errors] tab to see a list of any Mandatory or If-Used break that is long or short of the required length. If you double-click on an item on this tab, the log position will move to the item causing the error.

| 栏 DEMO-                   | AM Log fo               | r Wednesday, Octob              | er 01, 200              | 3             |               |                   |                |         |                     |          | BX   |
|---------------------------|-------------------------|---------------------------------|-------------------------|---------------|---------------|-------------------|----------------|---------|---------------------|----------|------|
| <u>F</u> ile <u>E</u> dit | <u>Print</u> <u>Con</u> | vert-Log Editor <u>S</u> etting | s <u>R</u> eports       | <u>T</u> ools | <u>H</u> elp  |                   |                |         |                     |          |      |
| d<br>Insert Blank         | C Delete Ite            | ms Swap Items Find              | ttem P                  | Print Log     | ?   Help      | <b>√</b><br>Close |                |         | Jump to 0           | 7:00 AM  | •    |
| LogTime                   | Copy                    | D Description                   |                         |               | Length LogTy  | pe Note           | OrderLineID    | Cost    | SchedTimes          | Priority | Pr 🔺 |
|                           |                         | 07:00 AM                        |                         |               |               |                   |                |         |                     |          |      |
| 6:59:00 AM                | 0060                    | Golden Corral                   |                         |               | :30 CA        | Adjacency         | 0048-001.01    | 9.00    | 07:00 AM - 07:01 AM | 17NA     | 1 F  |
| 7:00:00 AM                |                         | LOCAL NEWS                      |                         |               | 15:00         |                   |                |         |                     |          |      |
| 7:00:00 AM                | 0135                    | Graytown County                 | Hospital                |               | :30 CA        | Sponsorship       | 0052-002.01    | [Pkg]   | 07:00 AM - 07:10 AM | 17NS     | 23   |
| 7:00:00 AM                |                         |                                 | TO DD 7.50              |               |               |                   |                |         |                     |          |      |
| 7:05:00 AM                | 0071                    | TAPE ISN SPUR                   | ITS-PB 7:50             | _             | -20.04        | Constantia        | 0117-001-01    | (D), -1 | 07-00 AM 07-15 AM   | 1.000    | 24   |
| 7:06:00 AM                | 0071                    | W.B. Farm And H                 | ancn                    |               | :30 CA        | Sponsorsnip       | 0117-001.01    | (PKg)   | 07:00 AM - 07:15 AM | I I/NS   | 34   |
| 7:06:00 AM                | 1                       |                                 | WEEK                    |               |               |                   |                |         |                     |          |      |
| 7:13:00 AM                |                         | FLATER OF THE                   | WEEK                    |               |               |                   |                |         |                     |          |      |
| 7:14:00 AM                |                         |                                 |                         |               |               |                   |                |         |                     |          |      |
| 7:15:00 AM                |                         | WEATHER                         |                         |               | 03:00         |                   |                |         |                     |          |      |
| 7:15:00 AM                | 0080                    | Weber Buick                     |                         |               | :30 CA        | Sponsorship       | 0119-001.01    | [Pka]   | 07:00 AM - 07:17 AM | 1 1/WS   | 12   |
| 7:19:00 AM                |                         |                                 |                         |               |               |                   |                |         |                     |          |      |
| 7:20:00 AM                | i                       | SUCCESSFUL LP                   | VING                    |               | 00:60         |                   |                |         |                     |          |      |
| 7:20:00 AM                | 0042                    | Sw Clay Products                |                         |               | :30 CA        | Sponsorship       | 0108-001.01    | 7.43    | 07:19 AM - 07:21 AM | 17PS     | 38   |
| 7:20:00 AM                |                         |                                 |                         |               |               |                   |                |         |                     |          |      |
| 7:28:00 AM                | 0103                    | Bommer Tractor                  |                         |               | :30 CA        | Spot              | 0013-003.01    | 5.75    | 07:00 AM - 08:00 AM | 1 1      | 71   |
| •                         |                         |                                 |                         |               |               |                   |                |         |                     |          |      |
| 3 Bump                    | o Errors                | 1 Time Errors                   | 6 Сору                  | Errors        | 2 Break       | Errors            | Log Statistics |         | lipBoard            |          |      |
|                           |                         |                                 |                         | 1             | Commercial Br | eak Frrors        |                |         |                     |          |      |
| EventID                   |                         | ime Error Description           | n                       |               | John Lite     | AR LIGIC          |                |         |                     |          |      |
| 0703                      | 7:00:00                 | AM 00:60 Mandator               | r <u>v B</u> reak is sh | hort 00:30    | 0             |                   |                |         |                     |          |      |
| 0817                      | 8:22:00                 | AM 02:00 Mandator               | y Break is sh           | nort 01:15    | 5             |                   |                |         |                     |          |      |
|                           |                         |                                 |                         |               |               |                   |                |         |                     |          |      |
|                           |                         |                                 |                         |               |               |                   |                |         |                     |          |      |
|                           |                         |                                 |                         |               |               |                   |                |         |                     |          |      |
|                           |                         |                                 |                         |               |               |                   |                |         |                     |          |      |
|                           |                         |                                 |                         |               |               |                   |                |         |                     |          |      |
|                           |                         |                                 |                         |               |               |                   |                |         |                     |          |      |
|                           |                         |                                 |                         |               |               |                   |                |         |                     |          |      |

### Log Statistics

In the Log Editor, click the [Log Statistics] tab to see how much commercial matter is in each hour. If you double-click on an hour this tab, the log position will move to the beginning of that hour.

| 栏 DEMO-A                   | AM Log             | for Wednesday, O              | ctober 01, 2         | 003                       |              |              |               |               |               | _        | ₽×   |
|----------------------------|--------------------|-------------------------------|----------------------|---------------------------|--------------|--------------|---------------|---------------|---------------|----------|------|
| <u>File E</u> dit          | <u>Print C</u>     | onvert-Log Editor <u>S</u> el | ttings <u>R</u> epor | ts <u>T</u> ools <u>H</u> | lelp         |              |               |               |               |          |      |
| <i>ब</i> ≎<br>Insert Blank | <b>≻</b><br>Delete | Items Swap Items I            | MA<br>Find Item      | 🞒<br>Print Log            | 🧖<br>Help    | Close        |               |               | Jump to 07    | :00 AM   | •    |
| LogTime                    | Co                 | pyID Description              |                      |                           | Length LogTy | pe Note      | OrderLineID   | Cost S        | SchedTimes    | Priority | Pr 🔺 |
|                            |                    | 07:00 AM                      |                      |                           |              |              |               |               |               |          |      |
| 6:59:00 AM                 | 0060               | Golden Corra                  |                      |                           | :30 CA       | Adjacency    | 0048-001.01   | 9.00 07:00    | AM - 07:01 AM | 17NA     | 1 F  |
| 7:00:00 AM                 | 0105               | LUCAL NEW                     | 5                    |                           | 15:00        |              | 0050.000.01   | 101 1 07 00   | AM 0710 AM    | 1.010    |      |
| 7:00:00 AM                 | 0135               | Graytown Co                   | unty Hospital        |                           | :30 LA       | Sponsorship  | 0052-002.01   | [PKg] 07:00   | AM - 07:10 AM | TANS     | 23   |
| 7:00:00 AM                 |                    | TAPE TSN S                    |                      | 50                        |              |              |               |               |               |          |      |
| 7:06:00 AM                 | 0071               | W B Farm Ar                   | nd Banch             | .50                       | ·30 CA       | Sponsorship  | 0117-001-01   | [Pka] 07:00   | AM - 07-15 AM | 17NS     | 34   |
| 7:06:00 AM                 |                    | 11.0.1 Gillion                | arranon              |                           |              | oponiooranip | 0111 001.01   | [ring] of too | An orroan     |          |      |
| 7:13:00 AM                 |                    | PLAYER OF                     | THE WEEK             |                           |              |              |               |               |               |          |      |
| 7:13:00 AM                 |                    |                               |                      |                           |              |              |               |               |               |          |      |
| 7:14:00 AM                 |                    |                               |                      |                           |              |              |               |               |               |          |      |
| 7:15:00 AM                 |                    | WEATHER                       |                      |                           | 03:00        |              |               |               |               |          |      |
| 7:15:00 AM                 | 0080               | Weber Buick                   |                      |                           | :30 CA       | Sponsorship  | 0119-001.01   | [Pkg] 07:00   | AM - 07:17 AM | 1/WS     | 12   |
| 7:19:00 AM                 |                    | CHOOLSCEN                     | LUMING               |                           | 00.60        |              |               |               |               |          |      |
| 7:20:00 AM                 | 0042               | Sw Clau Prod                  | lucts                |                           | -30 CA       | Sponsorship  | 0108-001-01   | 7 43 07:19    | ΔM - 07·21 ΔM | 1/PS     | 38   |
| 7:20:00 AM                 | 0042               | off oldy 110d                 |                      |                           |              | oponiooninp  | 0100 001.01   | 1.40 01.10    | an oraran     |          |      |
| 7:28:00 AM                 | 0103               | Bommer Trac                   | tor .                |                           | :30 CA       | Spot         | 0013-003.01   | 5.75 07:00    | AM - 08:00 AM | 1        | 71   |
| •                          |                    |                               |                      |                           |              |              |               |               |               |          | Þ    |
| 3 Bump                     | Errors             | 1 Time Errors                 | 6 Ca                 | opy Errors                | 2 Break      | Errors Lo    | og Statistics | ClipBoar      | rd )          |          |      |
|                            |                    |                               |                      |                           |              |              | <b>g</b>      |               |               |          | _    |
| - Loaged I                 | tems T             | otal Length Itext lin         | nes/automat          | ion commar                | nds not coun | tedl         |               |               |               |          |      |
| 12Mid 01:3                 | 0                  | 4 AM 01:30                    |                      | 3 AM 01:45                |              | 12 N 05:30   | 4 PM 04       | 1:30          | 8 PM          | _        |      |
| 1 AM                       |                    | 5 AM                          |                      | ,<br>9 AM 01:30           | 1            | PM 00:60     | 5 PM 0        | 5:00          | 9 PM 00:60    | _        |      |
| 2 AM 00:6                  | 0                  | 6 AM 03:30                    | 1                    | ,<br>0AM 00:30            | 2            | PM 00:30     | 6 PM 01       | :30           | 10PM          |          |      |
| ЗАМ                        | -                  | 7 AM 05:30                    | 1                    | 1AM 01:30                 |              | PM 06:00     | 7 PM 00       | ):60          | 11PM          | _        |      |
| ļ,                         |                    |                               |                      |                           |              |              |               |               |               |          |      |
|                            |                    |                               |                      |                           |              |              |               |               |               |          |      |
|                            |                    |                               |                      |                           |              |              |               |               |               |          |      |
|                            |                    |                               |                      |                           |              |              |               |               |               |          |      |

## 6.04 Tools - Log TroubleShooter

When generating a new Log, NL8 keeps a record of its log actions for troubleshooting. This Activity Log is a plain text list of every item it tried to log and [if not logged] why it could not log the item in each avail slot it tried to use. You can view this only on the Log Editor screen using the [Tools][Log TroubleShooter] Log Editor menu choice.

| Z DEMO-AM Log TroubleShooter for Wed 10/1/03                                                                    |                                          |
|----------------------------------------------------------------------------------------------------|------------------------------------------|
| [Start Log Generation 1/13/04 10:31:48 AM]                                                                      |                                          |
| ====== [Logging Network Items] ====================================                                             | 7                                        |
| [Logging Pass 1]                                                                                                |                                          |
| 0048-001.01 Golden Corral / 00:30 NA / 7:00:00 AM-7:01:00 AM                                                    |                                          |
| 0701 7:00:00 AM Logged                                                                                          |                                          |
| 0053-002.01 Graytown Livestock Commission / 00:60 M3 / 11:45:00 AM-11:47:00 AM                                  |                                          |
| 1105 11:17:00 AM Required AvailType=MS / Template AvailType=                                                    |                                          |
| 1105 11:17:00 AM Required Availtype-435 / Template Availtype-                                                   |                                          |
| 1107 11:17:00 Mr. Required Austilypends / Template Availitype                                                   |                                          |
| 1100 11.17.00 AM Required Availtype-tab / Template Availtype-                                                   |                                          |
| 110 11:17:00 AM Required AvailTyne=MS / Template AvailTyne=                                                     |                                          |
| 1115 11:28:00 AM Required AvailType=MS / Template AvailType=                                                    |                                          |
| 1116 11:28:00 AM Required AvailType=MS / Template AvailType=                                                    |                                          |
| 1117 11:28:00 AM Required AvailType=M3 / Template AvailType=                                                    |                                          |
| 1118 11:28:00 AM Required AvailType=M3 / Template AvailType=                                                    |                                          |
| 1119 11:28:00 AM Required AvailType=MS / Template AvailType=                                                    |                                          |
| 1120 11:28:00 AM Required AvailType=MS / Template AvailType=                                                    |                                          |
| 1122 11:37:00 AM Required AvailType=MS / Template AvailType=                                                    |                                          |
| 1123 11:37:00 AM Required AvailType=MS / Template AvailType=                                                    |                                          |
| 1124 11:37:00 AM Required AvailType=MS / Template AvailType=                                                    |                                          |
| 1125 11:37:00 AM Required AvailType=MS / Template AvailType=                                                    |                                          |
| 1126 11:37:00 AM Required AvailType=M3 / Template AvailType=                                                    |                                          |
| 1127 11:37:00 AM Required AvailType=MS / Template AvailType=                                                    |                                          |
| 1133 11:45:00 AM Logged                                                                                         |                                          |
| ULL ULL Bommer Ford / ULL ULL ULL AND AND STORE AND STORE AND AND STORE AND AND AND AND AND AND AND AND AND AND |                                          |
| 0502 5.05.00 M Damirad AvgilTena 303 / Template AvgilTena 308                                                   | •                                        |
|                                                                                                    | 1 1 1                                    |
| <u> </u>                                                                                                    | <u>Export</u> <u>H</u> elp <u>C</u> lose |

### 6.05 Creating Automation Logs

### **Convert Log to Automation Log**

In the Log Editor, click [Convert-Log][Automation Log] in the Log Editor to create a Log in the appropriate format for the Automation system you selected in Natural Log [Setup] [Station]. See <u>Automation Interfacing</u> in Chapter 11 for detailed information on specific automation system logs. See next page for discussion of reconciling NL8 logs with automation play-logs.

| Create Automation Log   |                          |                          |                       | ×                   |
|-------------------------|--------------------------|--------------------------|-----------------------|---------------------|
| Automation Log Type     | BSI WaveStation/Simian   | <b>•</b>                 |                       |                     |
| Automation Log FileName | C:\Natural Log\100103t1. |                          | <u>B</u> rowse        |                     |
| Station Number          | 1                        | <b>%</b><br><u>H</u> elp | E<br>C <u>o</u> nvert | X<br><u>C</u> ancel |

- q Select the appropriate automation type.
- q Click [Browse] to tell NL8 where to write the log. NL8 will remember the last path you entered.
- q Certain automation systems need a station number. See Chapter 11 for your specific automation type to determine what [if anything] needs to go here.
- q Click [Convert] when ready.
- q If errors are encountered, NL8 will allow you to display the automation log errors.

| 10/1/03 Automation Errors                             |               |                |              | _ 🗆 🗵         |
|-------------------------------------------------------|---------------|----------------|--------------|---------------|
| 12:17:00 AM Automation Source MISSINGitem not sent to | automation    |                |              |               |
|                                                       |               |                |              |               |
|                                                       |               |                |              |               |
|                                                       |               |                |              |               |
|                                                       |               |                |              |               |
|                                                       |               |                |              |               |
|                                                       |               |                |              |               |
|                                                       |               |                |              |               |
|                                                       |               |                |              |               |
|                                                       |               |                |              |               |
|                                                       |               |                |              |               |
|                                                       |               |                |              |               |
|                                                       |               |                |              |               |
|                                                       |               |                |              |               |
| <u> </u>                                              | <u>P</u> rint | <u>E</u> xport | <u>H</u> elp | <u>C</u> lose |

# 6.06 Reconciling Automation Play Log

Reconciliation is an <u>optional</u> process whereby the NL8 Log is compared with an actual aired "Play-Log". You may do this manually, by deleting any unplayed items from an NL8 log in the Log Editor. With some automation systems, NL8 can read the automation play-logs or air-logs as described on the next page. This reconciliation process helps:

- q Obtain actual playtimes of the items for Invoices/Affidavits
- q Be sure missed items are not billed

**Note:** Only items that <u>exactly match active CopyID's</u> in your NL8 Copy Manager are included in the extraitems list! This prevents non-commercial items such as music, jingles, liners, etc. from showing up as extra items in the log reconciliation.

#### Automated reconciliation is supported for these automation system play-logs only:

- q Arrakis Digilink 3 & 4
- q AudioVault
- q AutoMate System
- q BSI WaveStation/Simian
- q Enco DAD
- q MusicReady
- q MediaTouch
- q RadioOne & Waitt radio Network
- q RDS Phantom
- ${\rm q}$   $\,$  Scott Studios AXS and SSDOS/SS32 Systems  $\,$
- q Salsa and Systemation

### **Reconciliation Window**

The NL administrator can set the allowed time difference allowed during reconciliation [see Station Settings in section 2.02 of this manual]. If the time difference between the logged time and the played time is outside this window, NL does not "match" those items. Default value is +/- 60 minutes.

### **Special Considerations Reading a Simian or WaveStation Event List**

The BSI Simian and WaveStation automation can save its event list in one of 2 formats:

- q MS Access named as yymmdd.MDB
- q ASCII named as yymmdd.LST

The format of the event-list file is user-selected in the **[Tools][Program Options][General]** tab of the Simian. Natural Log can read either file. Just be sure to use the **[Browse]** button on the NL8 Log reconciliation screen to locate the correct file.

### Special Considerations Reading a MusicReady [Windows version] PlayLog

The MusicReady Windows version creates a separate log for each deck. Be sure to read the log for the deck number from which you play your commercials.

#### Continued on next page.

# 6.06 Reconciling Automation Log (cont)

In the Log Editor, click [Convert-Log][Reconcile Schedule-Log with Air-Log] to read the automation playlog and reconcile it with the NL8 log as originally scheduled. This reads actual runtimes for invoicing and creates a discrepancy report showing items that did not run properly or were not scheduled to play but did play. Use the [Browse] button to locate the automation play-log to be read and click [Reconcile] to start.

| 🛎 Reconcile Natural Log with BSI WAveStation Play Log for Fri 12/5/03 |                                                                |        |                    |                          |                                  |                                             |                   |                 | ×          |      |               |
|-----------------------------------------------------------------------|----------------------------------------------------------------|--------|--------------------|--------------------------|----------------------------------|---------------------------------------------|-------------------|-----------------|------------|------|---------------|
| Play-Log FileName     C:\BSI32\Logs\031205.lst     Browse     Record  |                                                                |        |                    |                          |                                  |                                             |                   | econcile        |            |      |               |
| Ĺ                                                                     | Reconciled Log Items Reconciliation E                          |        |                    |                          |                                  | BSI Event List File Type ASCII (yymmdd.L! 💌 |                   |                 |            |      |               |
|                                                                       |                                                                |        |                    |                          |                                  |                                             |                   | Print E         | Error List |      |               |
|                                                                       |                                                                | 19 M   | ISSED Items -      | Scheduled by Natural log | NOT RU                           | N by BSI V                                  | WAV               | eStation        |            |      |               |
| Ш                                                                     | LogTime                                                        | CopyID | Description        |                          | Length                           | Note                                        |                   | OrderLineID     | Cost       |      |               |
| Ш                                                                     | 1:17:00 AM                                                     | 0022   | Ehrig Bros. A      | .g Products              | :30                              | Spot                                        |                   | 0044-001.04     | (Pkg       |      |               |
| Ш                                                                     | 2:17:00 AM                                                     | 0094   | Walley's Disc      | count Pharmac            | :30                              | Spot                                        |                   | 0116-003.04     | (Pkg       | 1    |               |
| Ш                                                                     | 3:17:00 AM                                                     | 0026   | City Utilities     |                          | :30                              | Spot                                        |                   | 0019-002.04     | (Pkg       | ]    |               |
|                                                                       | 6:35:00 AM                                                     | 0020   | Storey Jewel       | :30                      | Sponsors                         | ship                                        | 0111-001.01       | (Pkg            | ]          |      |               |
|                                                                       | 6:55:00 AM                                                     | 0052   | Momillan Insurance |                          | :60                              | Sponsors                                    | ship              | 0079-001.01     | (Pkg       | ]    |               |
|                                                                       | 7:13:00 AM                                                     | 0049   | Asap Paging        | :30                      | Spot                             |                                             | 0007-004.04       | (Pkg            | ]          |      |               |
|                                                                       | 7:40:00 AM                                                     | 0032   | Farmco             | :30                      | :30 Sponsorship 0037-001.01  [Pl |                                             |                   | (Pkg            | ]          |      |               |
|                                                                       | 9:17:00 AM                                                     | 0049   | Asap Paging        | :30                      | Spot                             |                                             | 0007-004.04       | (Pkg            | ] 💶        |      |               |
| Ш                                                                     |                                                                |        |                    |                          |                                  | de                                          | utatian II.       | 0110.000.01     | rni        |      |               |
| H                                                                     |                                                                |        |                    |                          | NOTIO                            |                                             |                   | 11              |            |      |               |
| Ш                                                                     | 30 EXTRA Items run by BSI WAveStation NUT FUUND on Natural Log |        |                    |                          |                                  |                                             |                   |                 |            |      |               |
|                                                                       | PlayTime CopyID Description                                    |        |                    |                          | Lei                              | ngth (Lusi                                  | tome              | r<br>           | - C        | -    | 🖬             |
|                                                                       | 12:15:34 AM 0007 GRAV VALL                                     |        |                    |                          | - :60 012-                       | 3-018<br>1 Cu                               | sy valley Electri | іс соор         |            | Save |               |
|                                                                       | 12:16:34 AM                                                    | 0020   | CDAV/VAL           |                          | COLOTION Complete Florence       |                                             |                   |                 |            |      |               |
|                                                                       | 1:10:10 AM                                                     | 0007   |                    |                          |                                  | 2010111 Staray Jawalara                     |                   |                 | ю соор     |      | ø             |
|                                                                       | 1:11:10 AM                                                     | 0020   |                    |                          |                                  | :50 0112 Gray Valley Electric Coord         |                   |                 | - C        |      | 8             |
|                                                                       | 2:11:12 AM                                                     | 0007   |                    |                          |                                  | COLOCIC Davids Davids & Care                |                   |                 | с соор     |      | Help          |
|                                                                       | 2:12:12 AM                                                     | 0003   |                    |                          |                                  | .001002                                     | ъ-ре<br>7 с       | witt Foth & Sor | 1          |      |               |
|                                                                       | 2:05:10 AM                                                     | 0002   | LUCADU: B          |                          |                                  | COLOCE Down Date & Com                      |                   |                 | rcury      |      | X             |
|                                                                       | A 15-25 AM 0010 LIFELINE PRODUCTIONS                           |        |                    |                          | .00 002                          | 0-De                                        | will Futh & SOF   | 1               | •          | • `  |               |
|                                                                       | •                                                              |        |                    |                          |                                  |                                             |                   |                 | •          |      | <u>C</u> lose |

**Note:** Only items that <u>exactly match active CopyID's</u> in your NL8 Copy Manager are included in the extraitems list! This prevents non-commercial items such as music, jingles, liners, etc. from showing up as extra items in the log reconciliation.

### **Reconciled Log Items tab**

NL8 scans the Automation Play-Log and matches all items it can match [within the reconciliation time window as described on the next page] between the NL8 log and the automation log and lists them on the Reconciled Log Items tab. **Note:** The reconciled log item runtimes are <u>not saved until the user clicks</u> [Save].

### **Reconciliation Errors tab**

Any items NL8 cannot match are listed on the Reconciliation Errors tab. These errors include missed items NL8 finds on the NL8 log but cannot match in the Play-Log and extra items it finds on the Play-Log but cannot match in the NL8 log.

#### Continued on next page.

# 6.06 Reconciling Automation Log (cont)

#### **Reconciliation Errors - Missed Items**

Missed items can be deleted from the NL8 log using 1 of the 2 buttons above the Missed Items display:

[Remove HIGHLIGHTED missed item from Log] OR [Remove ALL missed items from Log]

#### **Reconciliation Errors - Extra Items**

The user must manually add extra items to the NL8 log if they need to be billed using 1 of 2 buttons below the Extra Items display:

[Add HIGHLIGHTED extra item to log] OR [Force-Match HIGHLIGHTED extra item to HIGHLIGHTED missed item above]